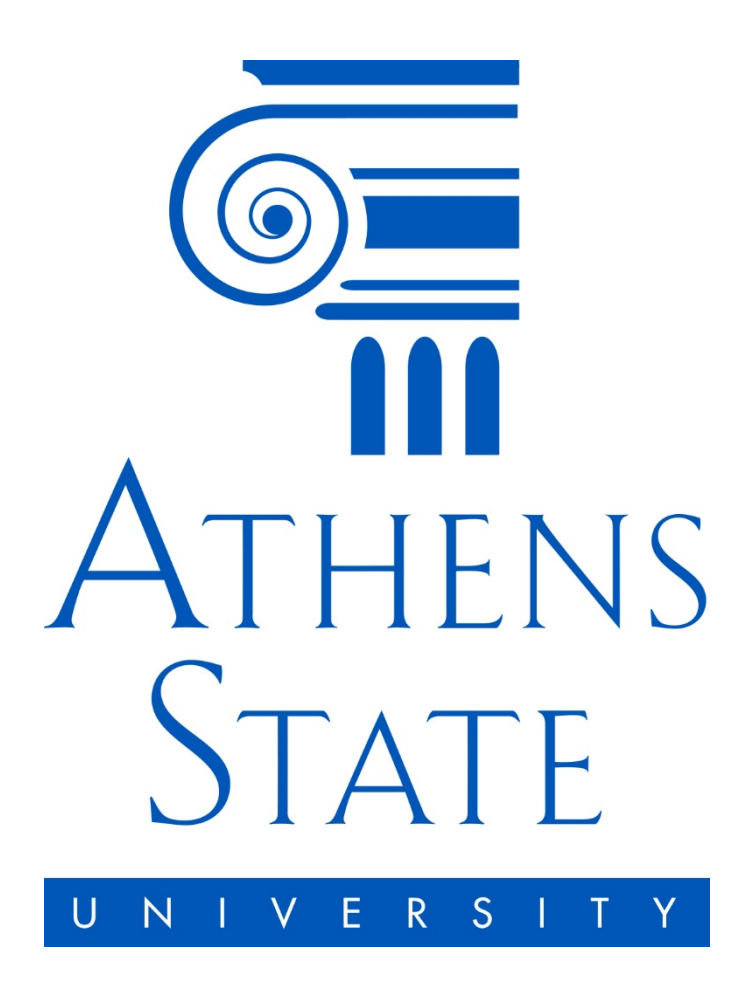

## Time Sheet Approver Instructions

Employees are responsible for reporting leave with pay taken and any overtime worked on a daily basis. Time sheets are due by the end of the day on the **16**<sup>th</sup> of every month. Go to <u>http://www.athens.edu/policy/human-resources/</u> for information on correctly reporting leaves with pay and overtime.

1. Log in to Athens State Online using your ASU Employee ID and PIN

| ATHENS ST<br>Atheni Stole<br>Online<br>Atheni Stole<br>U N I V E R S I<br>YOUR UNIVERSITY. YOU | АТЕ<br>Гмах.                                                                                                    |
|------------------------------------------------------------------------------------------------|----------------------------------------------------------------------------------------------------|
| User ID:                                                                                       | Please enter your User Identification Number ( <b>this is NOT your Social Security number and your Social Security number will not work</b> ) and your Personal Identification Number (PIN). When finished, select Login. Please Note: ID is Case Sensitive.<br>To protect your privacy, please Exit and close your browser when you are finished. |
| Login Forgoc PIN                                                                               | Forgot your ID? Click Here and we will send it to your Athens State email account.                                                                                                    |
| ATHENS<br>STATE                                                                                | See the estimated cost of books by term and class.                                                                                                    |

2. Under the "Employee" tab, click "Time Sheet"

| Athens State<br>Online Online ATHENS STATE                                                                                          |
|----------------------------------------------------------------------------------------------------|
| Personal Information Student Financial Air Employee Finance                                                                         |
| Search Go                                                                                                    |
| Employee Services                                                                                                    |
| Leave Report                                                                                                    |
| Request Time Off                                                                                                    |
| Benefits and Deductions<br>Retirement, health, flexible spending, miscellaneous, beneficiary, benefits enrollment, Benefit Summary. |
| Pay Information<br>Direct deposit allocation, earnings and deductions history, or pay stubs.                                        |
| Tax Forms<br>W4 information, W2 Form.                                                                                               |
| Information About Your Job                                                                                                    |
| Leave Balances                                                                                                    |
| Harassment - Clery Reporting Training                                                                                               |
| Detailed Schedule View                                                                                                    |
|                                                                                                    |
|                                                                                                    |

3. Select "Approve or Acknowledge Time" and click "Select"

| Personal Information   | Student Financial Aid Employee Finance                                            |
|------------------------|-----------------------------------------------------------------------------------|
| Search                 | Go                                                                                |
|                        |                                                                                   |
|                        |                                                                                   |
| Time Reporti           | ng Selection                                                                      |
|                        |                                                                                   |
| Select a name from the | e pull-down list to act as a proxy or select the check box to act as a Superuser. |
|                        |                                                                                   |
| Selection Criter       | ia                                                                                |
| Selection Criter       | la                                                                                |
|                        | My Choice                                                                         |
| Access my Time Sheet:  |                                                                                   |
| Access my Leave Repo   | rt: 🔘                                                                             |
| Access my Leave Requ   |                                                                                   |
| Approve or Acknowled   |                                                                                   |
| Approve An Departmen   |                                                                                   |
| Act as Proxy:          | Self ¥                                                                            |
| Act as Superuser:      |                                                                                   |
| Output                 |                                                                                   |
| Select                 |                                                                                   |
|                        |                                                                                   |

- 4. Choose the appropriate department and pay period and click "Select"
  - a. **NOTE:** If you approve for multiple departments, they will be listed separately. Only one department may be selected at a time.

|   | Personal Information  | Student    | Financial Aid  | Employee                           |
|---|-----------------------|------------|----------------|------------------------------------|
|   | Search                |            | Go             |                                    |
|   |                       |            |                |                                    |
|   |                       |            |                |                                    |
|   |                       |            |                |                                    |
|   | Time Sheet            |            |                |                                    |
|   | Department and De     | nintion    | My Choice      | Pay Poriod                         |
| < | A, 062000, BUSINES    | S OFFIC    | EOC            | MH, Jul 16, 2019 to Aug 15, 2019 V |
|   |                       |            |                |                                    |
|   | Sort Order            |            |                |                                    |
|   |                       |            |                | My Choice                          |
|   | Sort employees' recor | ds by Stat | tus then by Na | me:                                |
|   | Sort employees' recor | ds by Nan  | ne:            | 0                                  |
| ( | Select                |            |                |                                    |
|   | Ocidet                |            |                |                                    |

5. Select the employee to see their timesheet.

## Department Summary

| Select the employee's | name to access additional details. |                 |             |             |  |  |  |  |  |  |
|-----------------------|------------------------------------|-----------------|-------------|-------------|--|--|--|--|--|--|
| COA:                  | A Athens State Universi            | ity             |             |             |  |  |  |  |  |  |
| COA.                  |                                    | rior            |             |             |  |  |  |  |  |  |
| Department:           | nt: 062000, BUSINESS OFFICE        |                 |             |             |  |  |  |  |  |  |
| Pay Period:           | Jul 16, 2019 to Aug 15, 2019       |                 |             |             |  |  |  |  |  |  |
| Act as Proxy:         | Not Applicable                     |                 |             |             |  |  |  |  |  |  |
| Pay Period Time Entr  | y Status: Open until Aug 26, 2019  | , 12:00 PM      |             |             |  |  |  |  |  |  |
| Change Selection S    | elect All, Approve or FYI Reset S  | Save            |             |             |  |  |  |  |  |  |
| Pending               |                                    |                 |             |             |  |  |  |  |  |  |
| ID Nar                | ne, Position and Title             | Required Action | Total Hours | Total Units |  |  |  |  |  |  |
| 00064789 Jan          | e Doe                              | Approve         |             |             |  |  |  |  |  |  |
|                       | 00                                 |                 | 24.00       | 00          |  |  |  |  |  |  |
| 888                   | 004 - 00                           |                 | 24.00       |             |  |  |  |  |  |  |

6. Review the employee's timesheet for any errors.

|   | Employe                                                                      | e D     | etails           |                                           |             |                           |                          |                            |                          |                          |                                                    |                            |   |
|---|------------------------------------------------------------------------------|---------|------------------|-------------------------------------------|-------------|---------------------------|--------------------------|----------------------------|--------------------------|--------------------------|----------------------------------------------------|----------------------------|---|
|   | Relect Next of                                                               | or Prev | ious to access a | nother employe                            | e.          |                           |                          |                            |                          |                          |                                                    |                            |   |
|   | <u>Employee ID a</u> r<br>Title:                                             | nd Nan  | <u>ne:</u>       | 00064789 Jane Doe<br>888654-00 Accountant |             |                           |                          |                            |                          |                          | Department and Description:<br>Transaction Status: |                            |   |
| < | Previous Menu Approve Return for Correction Change Record Delete Add Comment |         |                  |                                           |             |                           |                          |                            |                          |                          |                                                    |                            |   |
|   |                                                                              |         |                  |                                           |             |                           |                          |                            |                          | Routing G                | lueue   Account [                                  | Distribution               |   |
|   | Time Sheet                                                                   |         |                  |                                           |             |                           |                          |                            |                          |                          |                                                    |                            |   |
|   | Earnings                                                                     | Shift   | Special Rate     | Total Hours                               | Total Units | Thursday,<br>Aug 01, 2019 | Friday ,<br>Aug 02, 2019 | Saturday ,<br>Aug 03, 2019 | Sunday ,<br>Aug 04, 2019 | Monday ,<br>Aug 05, 2019 | Tuesday ,<br>Aug 06, 2019                          | Wednesday,<br>Aug 07, 2019 | ľ |
|   | Annual Leave                                                                 | 1       |                  |                                           |             |                           |                          |                            |                          |                          |                                                    |                            | L |

| Annual Leave | 1 | 24 |   |  | 8 | 8 | 8 |   |
|--------------|---|----|---|--|---|---|---|---|
| otal Hours:  |   | 24 |   |  | 8 | 8 | 8 |   |
| otal Units:  |   |    | 0 |  |   |   |   | Ī |

- a. If there is an error, end the timesheet back to the employee by clicking "**Return** for Correction". You will then need to contact the employee to inform them of the timesheet return.
- b. "Add Comment" may be used to communicate with your employee regarding the need for a correction.
- 7. Once the timesheet has been reviewed, click "Approve".